# 對Cisco ECE自定義報頭問題進行故障排除

### 目錄

<u>簡介</u> <u>必要條件</u> <u>需求</u> <u>採用元件</u> <u>HTTP 500.19內部伺服器錯誤故障排除</u>

## 簡介

本檔案介紹如何對Cisco ECE Web伺服器web.config檔案進行疑難排解,並說明如何在檔案損毀或 修改時解決常見的500.19內部伺服器錯誤。

### 必要條件

### 需求

思科建議您瞭解以下主題:

- 思科電子郵件和聊天伺服器(ECE)
- Microsoft Internet資訊服務(IIS)

### 採用元件

本檔案中的資訊是根據思科ECE 11.6。

本文中的資訊是根據特定實驗室環境內的裝置所建立。文中使用到的所有裝置皆從已清除(預設))的組態來啟動。如果您的網路運作中,請確保您瞭解任何指令可能造成的影響。

## HTTP 500.19內部伺服器錯誤故障排除

URL:http://localhost/system/web/apps/login/

#### HTTP Error 500.19 - Internal Server Error

The requested page cannot be accessed because the related configuration data for the page is invalid.

|                            | Module                                                                                                    | ProtocolSupportModule                                                                                                    | Requested URL | http://localhost:80/system/web/apps/login/ |
|----------------------------|----------------------------------------------------------------------------------------------------|----------------------------------------------------------------------------------------------------|---------------|--------------------------------------------|
| No                         | tification                                                                                                    | SendResponse                                                                                                    | Physical Path | C:\ECE\eService\web\apps\login\            |
|                            | Handler                                                                                                    | ApplicationRequestRoutingHandler                                                                                               | Logon Method  | Anonymous                                  |
| Error Code<br>Config Error |                                                                                                    | 0x800700b7<br>Cannot add duplicate collection entry of type 'add' with unique key<br>attribute 'name' set to 'X-UA-Compatible' | Logon User    | Anonymous                                  |
|                            |                                                                                                    |                                                                                                    |               |                                            |
|                            |                                                                                                    |                                                                                                    |               |                                            |
| onfig Source               | e:                                                                                                    |                                                                                                    |               |                                            |
| Config Source              | e:<br><cu< th=""><th>stomHeaders&gt;</th><th></th><th></th></cu<>                                                                     | stomHeaders>                                                                                                    |               |                                            |
| 5:<br>6:                   | e:<br><cu< th=""><th><pre>stomHeaders&gt; <add name="X-UA-Compatible" value="IE=EmulateIE9"></add></pre></th><th></th><th></th></cu<> | <pre>stomHeaders&gt; <add name="X-UA-Compatible" value="IE=EmulateIE9"></add></pre>                                            |               |                                            |

下面是一個分步過程來解決它。

步驟1.確保在ECE部署的所有伺服器上所有服務都處於活動狀態,並且沒有進程處於停止狀態。

步驟2。如果您注意到在此案例中錯誤指的是自定義報頭,因為大多數時候很難跟蹤導致連線中斷的 更改內容,因此最好替換故障檔案。

為此,請導航至C:\inetpub\wwwroot\web.config

找到以下行:

<action type= "Rewrite" url= <u>http://<FQDN>:9001/system/web/</u>logRewriteUrl="true" />

#### 步驟3.複製:<u>http://<FQDN>:9001/system/web/並</u>嘗試訪問它。輸出必須如下所示:

#### Error 404 - Not Found.

No context on this server matched or handled this request. Contexts known to this server are:

- (system/cb/cs ---> o.e.j.w.WebAppContext@79351f41{/system/cb/cs\_file////D/ECE/jetty/work/12.0.1.3/cs\_war/webapp/\_AVAILABLE}{/cs\_war}
- /system/cb/stps --> o.e.j.w.WebAppContext@5c134052{/system/cb/stps,file///D/ECE/jetty/work/12.0.1.3/stps.war/webapp/AVAILABLE}{/stps.war}
- /system/cb/cdn --> o.e.j.w.WebAppContext@e4348c0{/system/cb/cdn.file:///D/ECE/jetty/work/12.0.1.3/cdn.war/webapp/\_AVAILABLE}{/cdn.war} /system --> o.e.j.w.WebAppContext@5e97da56{eGainService/system.file:///D/ECE/jetty/work/12.0.1.3/eService.war/webapp/\_AVAILABLE}{/eService.war}
- /system/cb/shsvc ---> o.e.j.w.WebAppContext@fd10007{/system/cb/shsvc.file:///D/ECE/jetty/work/12.0.1.3/shsvc.war/webapp/\_AVAILABLE}{/shsvc.war}
- /system/cb/admin ---> o.e.j.w.WebAppContext@7dd5d17a{/system/cb/admin.file:///D//ECE/jetty/work/12.0.1.3/admin.war/webapp/AVAILABLE}{/admin.war/
- /system/profiles --> o.e.j.w.WebAppContext@645b2ac7(/system/profiles.file////D/ECE/jetty/work/12.0.1.3/profiles.war/webapp/\_AVAILABLE}) (/profiles.war)
- /system/cb/s --> o.e.j.w.WebAppContext@?fdd29f3{/system/cb/s,file///D/ECE/jetty/work/12.0.1.3/s.war/webapp/\_AVAILABLE}{/s.war}
   /system/cb/tktsvc\_--> o.e.j.w.WebAppContext@5fcd665d{/system/cb/tktsvc\_file///D/ECE/jetty/work/12.0.1.3/tktsvc\_war/webapp/\_AVAILABLE}{/tktsvc\_war}

有兩個名為web.config的檔案,一個是伺服器本地檔案,不可替換;另一個是全域性檔案,可替換 。

此檔案是伺服器的本地檔案,決不能被替換。但是,您可以使用它來測試應用程式伺服器是否可以 訪問。

C:\inetpub\wwwroot\web.config檔案

**附註**:如果您能夠訪問和獲取此格式的資料,則意味著您可以訪問應用程式伺服器。

此檔案是可替換的,如果您注意到錯誤,它還會將此檔案位置顯示為faulty。

C:\ECE\eService\web\web.config

步驟4.從C:\ECE\eService\web\web.config將工作正常的檔案或實驗室環境複製到受影響的伺服器 C:\ECE\eService\web\web.config。

附註:如果您沒有合適的副本,請聯絡Cisco TAC獲取實驗檔案的副本。

步驟5.替換檔案後,您現在必須能夠存取輸入網站。如果需要,請重新啟動WebServer。